### **Requesting Certificate for Windows 7 & Internet Explorer 11**

#### Before You Begin

These instructions are for Internet Explorer 11 running on Windows 7. To make some of the changes mentioned in the instructions, users will need to have administrative rights on their computer.

# It is imperative that these instructions be followed in order without skipping any steps.

#### Add Certificate Request and ARIES URLs to Trusted Sites

- 1. Launch Internet Explorer 11. Make sure no other browser windows or tabs are open.
- 2. Click on Tools > Internet Options > Security Tab
- 3. Click on Trusted Sites and click the Sites button
- 4. Uncheck "Require server verification (https:) for all sites in this zone"
- 5. In the field to the left of the Add button, type the following URL
  - a. <u>https://aries.dshs.texas.gov/aries</u> and click the Add button, then do the same for
  - b. <u>https://ariesca.dshs.texas.gov/certsrv</u> and click the Add button
- 6. Your Trusted sites should display texas.gov in the bottom field when complete
- 7. Click the close button

| Trusted si        | ites                                                                                            | ×                 |
|-------------------|-------------------------------------------------------------------------------------------------|-------------------|
| $\checkmark$      | You can add and remove websites from this zone this zone will use the zone's security settings. | . All websites in |
| A <u>d</u> d this | website to the zone:                                                                            |                   |
|                   |                                                                                                 | Add               |
| <u>W</u> ebsite   | s:                                                                                              |                   |
| texas.            | gov                                                                                             | Remove            |
| Req               | uire server verification (https:) for all sites in this z                                       | one               |
|                   |                                                                                                 | Close             |
|                   |                                                                                                 |                   |

#### **Requesting a Certificate for ARIES System**

- 1. Prior to requesting a certificate, it's advised to uncheck the "Browsing History on Exit" setting. This will keep your certificate request from being deleted if you choose to close your browser after the request is complete.
  - a. Within Internet Explorer, click Tools > Internet Options > General Tab. Ensure the "Delete browsing history on exit" is UNCHECKED. Click OK to proceed

| Internet O | ptions           |                        |                             |                      |                | ? <mark>X</mark> |
|------------|------------------|------------------------|-----------------------------|----------------------|----------------|------------------|
| General    | Security         | Privacy                | Content                     | Connections          | Programs       | Advanced         |
| Home p     | age ——           |                        |                             |                      |                |                  |
|            | To crea          | ate home               | page tabs,                  | type each add        | lress on its o | own line.        |
|            | http:            | //online.o             | dshs.state.                 | tx.us/               |                | *                |
|            |                  | Use <u>c</u> u         | rrent                       | Use de <u>f</u> ault | Use            | <u>b</u> lank    |
| Browsin    | ng history       |                        |                             |                      |                |                  |
|            | Delete<br>and we | temporar<br>b form inf | y files, hist<br>formation. | ory, cookies, s      | aved passw     | ords,            |
|            | Del              | te bro <u>w</u> s      | ing history                 | on exit              |                |                  |
|            | <u> </u>         |                        | (                           | <u>D</u> elete       | <u>S</u> ett   | tings            |
| Search     |                  |                        |                             |                      |                |                  |
| 8          | Chang            | e search d             | lefaults.                   |                      | Set            | tings            |
| Tabs –     |                  |                        |                             |                      |                |                  |
|            | Chang<br>tabs.   | e how wel              | bpages are                  | displayed in         | Set            | tings            |
| Appear     | ance —           |                        |                             |                      |                |                  |
|            | C <u>o</u> lors  | Lang                   | guages                      | Fonts                | Acces          | ssibility        |
|            |                  |                        | OK                          | Ca                   | ancel          | <u>A</u> pply    |

- 2. Launch Internet Explorer 11. Make sure no other browser windows or tabs are open.
- 3. Go to ARIES prod certificate site <u>https://ariesca.dshs.texas.gov/certsrv</u> Click Yes if the following Security Alert Window appears

| Security Alert             |                                                                                            |
|----------------------------|--------------------------------------------------------------------------------------------|
| Revocation<br>available. D | i information for the security certificate for this site is not<br>to you want to proceed? |
|                            | Yes No View Certificate                                                                    |

4. After pressing the Yes button you may see the following second Security Alert The web address is safe. Press the Yes button again to proceed

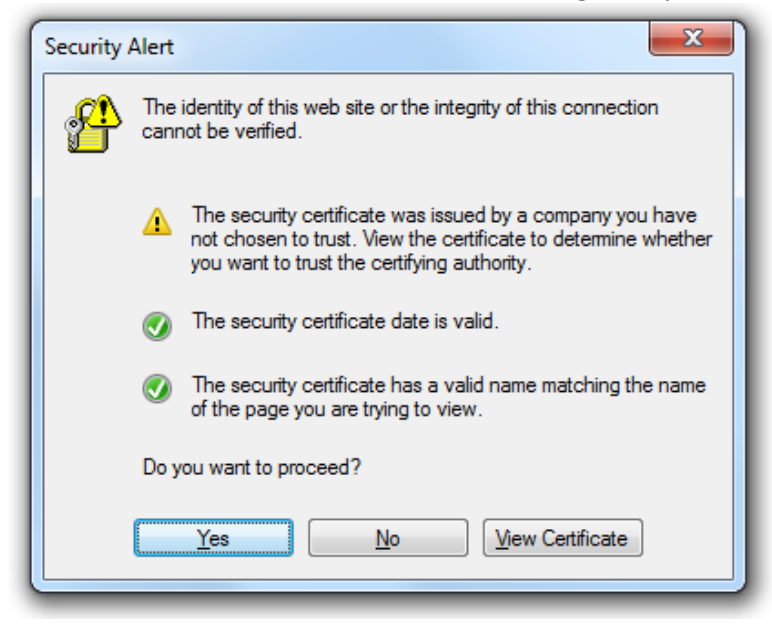

5. One final Security Warning may appear. Click "Continue to this website" to proceed

| × | There is a problem with this website's security certificate.                                                    |
|---|----------------------------------------------------------------------------------------------------|
|   | The security certificate presented by this website was not issued by a trusted certificate authority.           |
|   | Security certificate problems may indicate an attempt to fool you or intercept any data you send to the server. |
|   | We recommend that you close this webpage and do not continue to this website.                                   |
|   | Ø Click here to close this webpage.                                                                             |
|   | S Continue to this website (not recommended).                                                                   |
|   | More information                                                                                                |

6. If the following screen appears follow the instructions in Step 7, otherwise proceed to step 10.

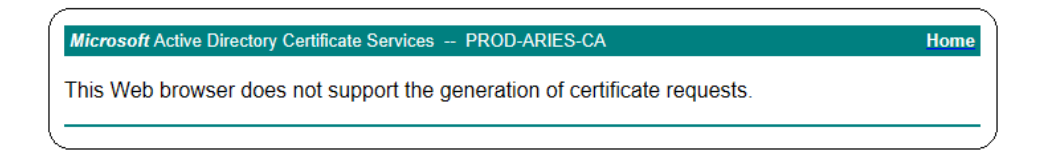

- 7. Select **Compatibility View Settings** from the **Tools** pulldown menu in Internet Explorer.
- 8. The current URL will automatically appear in the **Add this website** portion of the window, Click on the Add button to proceed.

- 9. At this point you should be viewing the "Microsoft Active Directory Certificate Services PROD-ARIES-CA" shown in a green color bar
  - a. Click on <u>"Request a Certificate"</u>
  - b. Click on <u>"Web Browser Certificate"</u> Click **Yes** if the following "Web Access Confirmation" screen appears

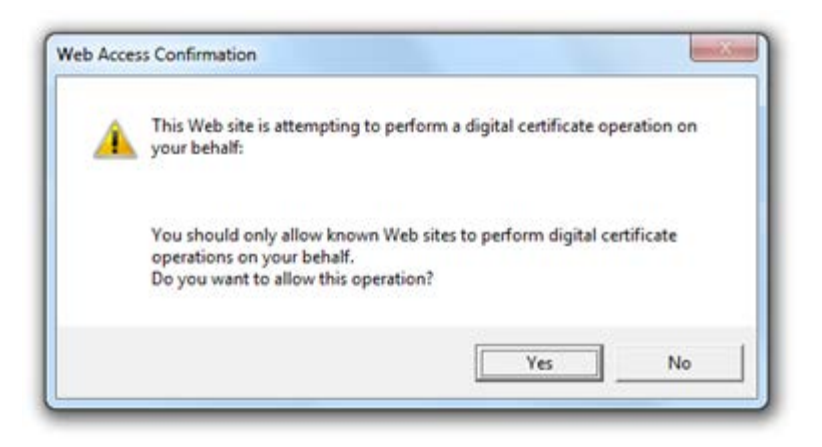

- c. Click on <u>"More Options"</u>
- d. Click on <u>"use the Advanced Certificate Request form</u>" Click **Yes** again if the "Web Access Confirmation" screen appears

10. You should see the following screen

| Favorites        | Microsoft Active Directory Certificate Services                                                                                          | ~    |
|------------------|----------------------------------------------------------------------------------------------------|------|
| Microsoft Active | Directory Certificate Services PROD-ARIES-CA                                                                                             | Home |
| Advanced Ce      | rtificate Request                                                                                                    |      |
| dentifying Infor | mation:                                                                                                    |      |
| Name:            |                                                                                                    |      |
| E-Mail:          |                                                                                                    |      |
| Company:         |                                                                                                    |      |
| Department:      |                                                                                                    |      |
| City:            |                                                                                                    |      |
| State:           |                                                                                                    |      |
| Country/Region:  |                                                                                                    |      |
| ype of Certifica | ite Needed:                                                                                                    |      |
| Key Options:     | Client Authentication Certificate 👻                                                                                                    |      |
|                  | Create new key set Use existing key set                                                                                                  |      |
| CSP:             | Microsoft Enhanced RSA and AES Cryptographic Provider                                                                                    |      |
| Key Usage:       | C Exchange C Signature Both                                                                                                    |      |
| Key Size:        | 2048 Min: 384 (common key sizes: 612 1026 2048 k096 8192 16384 )<br>Max: 16384                                                           |      |
| Additional Optio | Automatic key container name     OUser specified key container name     Mark keys as exportable     Enable strong private key protection |      |
| Request Format   | CMC   PKCS10                                                                                                    |      |
| Hash Algorithm:  | sha1 •                                                                                                    |      |
|                  | Only used to sign request.                                                                                                    |      |
| Attributer       | *                                                                                                    |      |
| Attributes:      | < · · ·                                                                                                    |      |
| Friendly Name:   |                                                                                                    |      |
|                  |                                                                                                    |      |

## 11. THE <u>ONLY</u> SECTIONS ON THE ADVANCED CERTIFICATE REQUEST SCREEN THAT NEED TO BE COMPLETED ARE CIRCLED IN RED. <u>DO NOT MAKE ANY ADDITIONAL CHANGES TO THE FORM.</u>

- a. Name: Username ARIESClient
  - The username is your ARIES Login name, single space, then ARIES in all caps followed by Client without a space. For example, if your ARIES login is JohnDoe4 your Aries name will be "JohnDoe4 ARIESClient
- b. Key Size: Click on 2048
- c. Click "Submit" to proceed

12. A Certificate Pending screen will appear with a request id number. Send this number along with the Certificate Request form to your Data Manager.

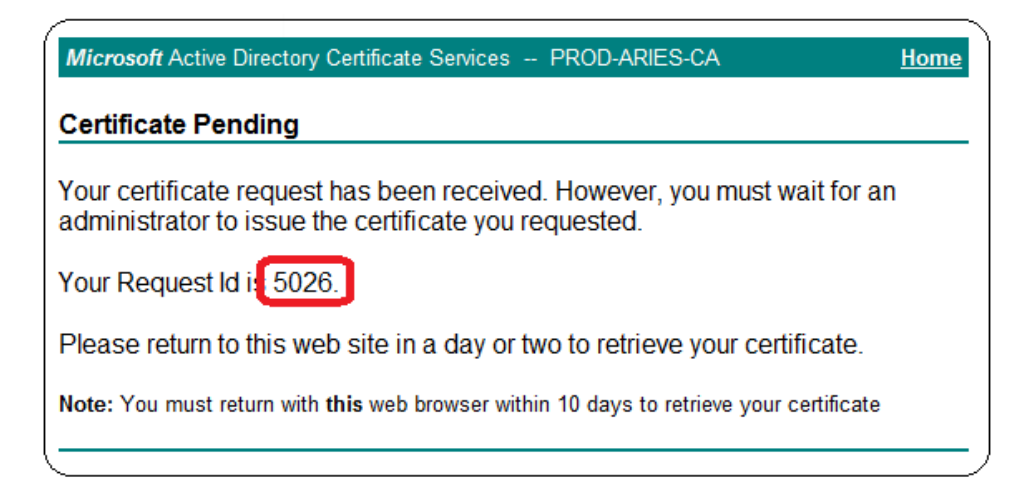

Click the <u>Home</u> link in the upper right corner of the window to return to the Welcome Screen .
 It's advised to keep your browser open to the screen shown below. If this isn't possible, ensure the "Delete browsing history on exit" is UNCHECKED in step one, then close the brower.

#### Installing the ARIES certificate

 After you get e-mail notification that your cert has been issued, Navigate to the ARIES certificate site <u>https://ariesca.dshs.texas.gov/certsrv/</u> and click on "View status of a pending certificate request".

| Microsoft Active Directory Certificate Services PROD-ARIES-CA Home                                                                                                    |
|----------------------------------------------------------------------------------------------------|
| Welcome                                                                                                    |
| Use this Web site to request a certificate for your Web browser, e-mail client, or other program. By using a certificate, you can verify your identity to people you communicate with over the Web, sign and encrypt messages, and, depending upon the type of certificate you request, perform other security tasks. |
| You can also use this Web site to download a certificate authority (CA) certificate, certificate chain, or certificate revocation list (CRL), or to view the status of a pending request.                                                                                                    |
| For more information about Active Directory Certificate Services, see <u>Active Directory Certificate</u><br><u>Services Documentation</u> .                                                                                                    |
| Select a task:                                                                                                    |
| Request a certificate<br>View the status of a pending certificate request<br>Download a CA certificate, certificate chain, or CRL                                                                                                    |
|                                                                                                    |

- The next screen shows the certificate(s) that have been approved and ready to install. Click on <u>Client Authentication certificate</u> link to proceed. Click **Yes** if the "Web Access Confirmation" screen appears.
  - a. If your certificate isn't shown then re-request another certificate, but leave your Internet Explorer window open after you submit your request and click <u>Home</u> to navigate back to the **Welcome** screen shown above.

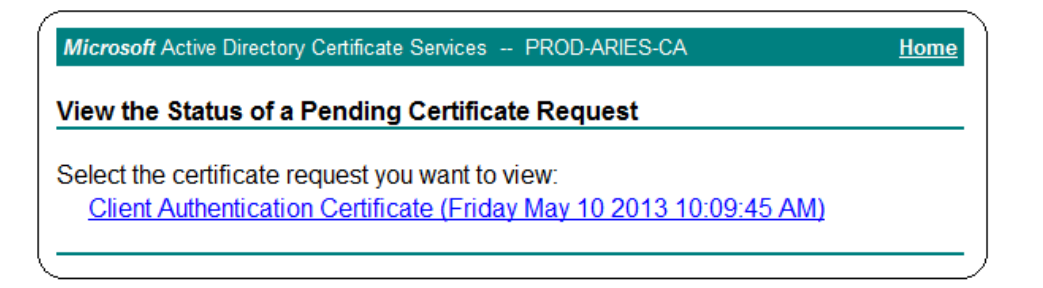

 The Certificate Issued screen simply shows you the certificate that will be installed. Click <u>Install</u> <u>this certificate</u> to proceed.

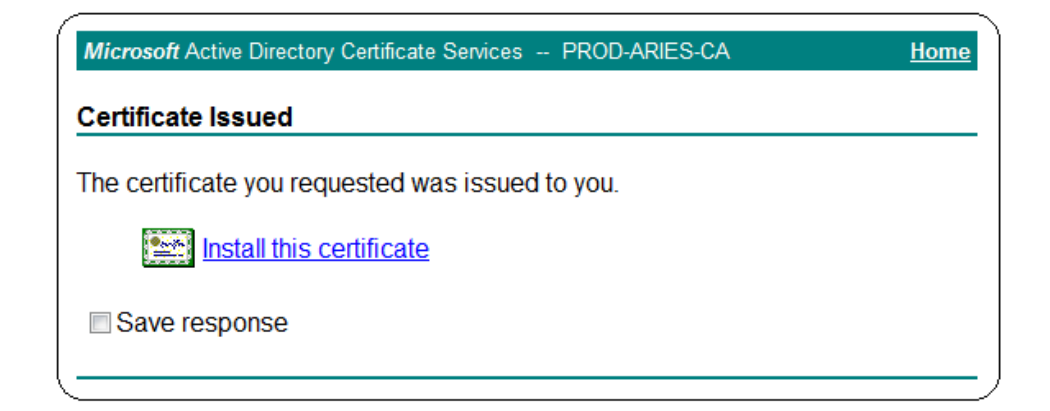

 If ARIES certificates have been installed on the user's computer before, the following step will not need to be completed. If you see the following window, click <u>Install this CA certificate</u> to proceed.

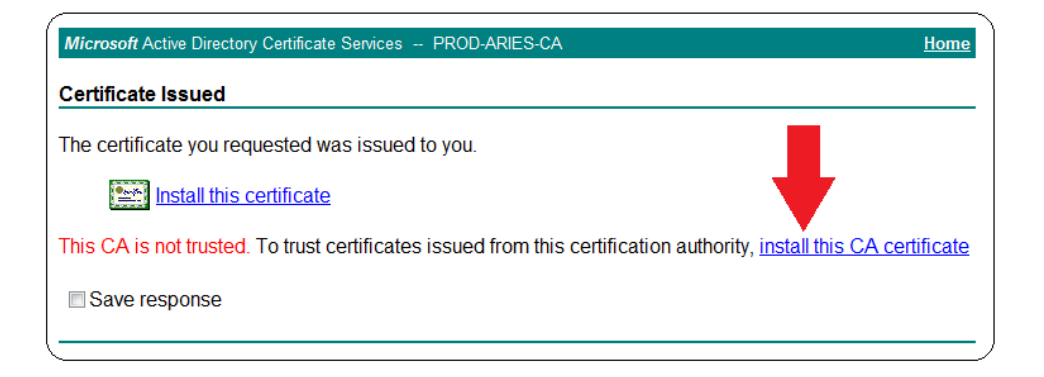

5. When the File Download - Security Warning window appears, click Open to proceed

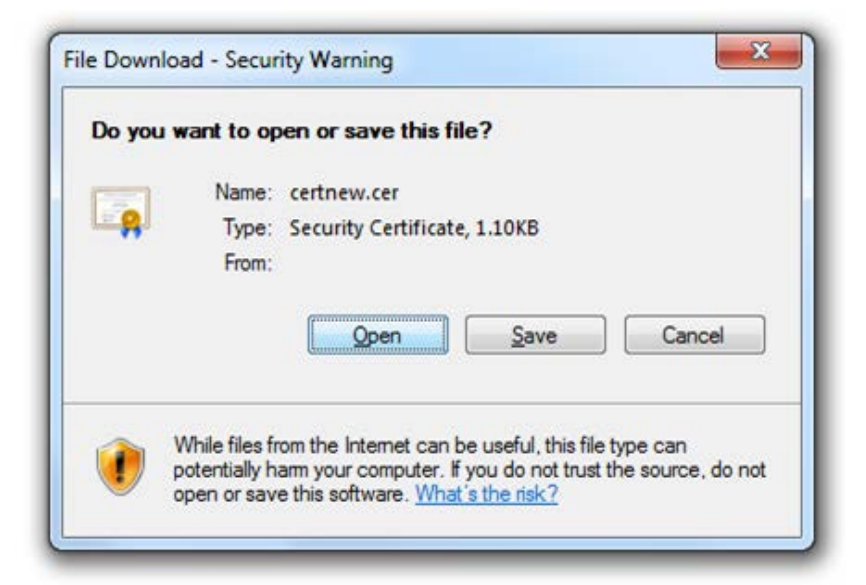

With **Internet Explorer 11 Compatibility View** turned on this message may appear at the bottom of the browser window and look like the following screen shot.

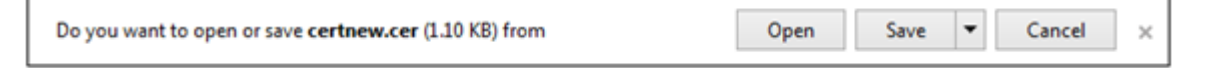

Click on Install Certificate to continue. This step installs the PROD-ARIES-CA certificate in the <u>Trusted</u> <u>Root Certificate Authorities folder</u>.

| Certificate                                                                                                    |
|----------------------------------------------------------------------------------------------------|
| General Details Certification Path                                                                                                    |
| Certificate Information                                                                                                    |
| This CA Root certificate is not trusted. To enable trust,<br>install this certificate in the Trusted Root Certification<br>Authorities store. |
|                                                                                                    |
| Issued to: PROD-ARIES-CA                                                                                                    |
| Issued by: PROD-ARIES-CA                                                                                                    |
| Valid from 3/8/2011 to 3/8/2031                                                                                                    |
| Install Certificate Issuer Statement                                                                                                    |
| ОК                                                                                                    |

6. When the Certificate Import Wizard window appears, click Next to proceed

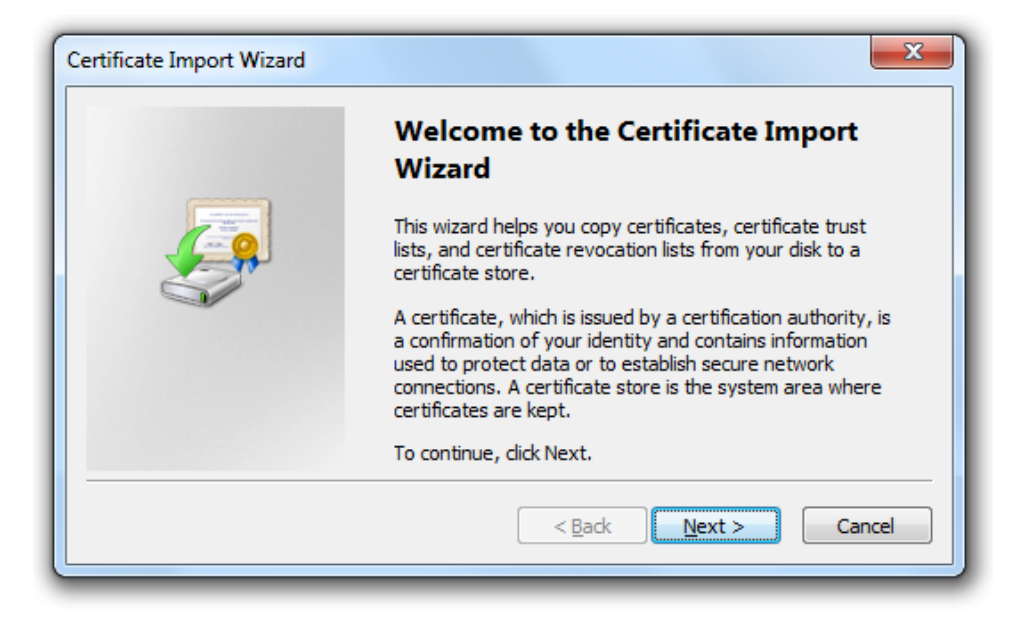

7. Select the radial button for Place all certificates in the following store and press the Browse button to proceed

| Certificate Import Wizard                                                                                   |  |  |
|----------------------------------------------------------------------------------------------------|--|--|
| Certificate Store                                                                                           |  |  |
| Certificate stores are system areas where certificates are kept.                                            |  |  |
| Windows can automatically select a certificate store, or you can specify a location for<br>the certificate. |  |  |
| $\bigcirc$ Automatically select the certificate store based on the type of certificate                      |  |  |
| Place all certificates in the following store                                                               |  |  |
| Certificate store:                                                                                          |  |  |
| Browse                                                                                                    |  |  |
| Learn more about <u>certificate stores</u>                                                                  |  |  |
| < <u>B</u> ack <u>N</u> ext > Cancel                                                                        |  |  |

From the **Select Certificate Store** window, select **Trusted Root Certificate Authorities** and click OK to proceed

| Select Certificate Store                                                                                                    |
|----------------------------------------------------------------------------------------------------|
| Select the <u>c</u> ertificate store you want to use.                                                                                                    |
| Personal Trusted Root Certification Authorities Enterprise Trust Intermediate Certification Authorities Trusted Publishers Intrusted Certificates Intrusted Certificates Interview OK Cancel |

This screen shot shows the certificate will be installed to the Trusted Root folder. Click Next to proceed

| Certificate Import Wizard                                                                                                 |  |  |
|----------------------------------------------------------------------------------------------------|--|--|
| Certificate Store<br>Certificate stores are system areas where certificates are kept.                                     |  |  |
| Windows can automatically select a certificate store, or you can specify a location for<br>the certificate.               |  |  |
| Automatically select the certificate store based on the type of certificate                                               |  |  |
| Place all certificates in the following store     Certificate store:                                                      |  |  |
| Trusted Root Certification Authorities     Browse       Learn more about certificate stores     Image: Certificate stores |  |  |
| < <u>Back</u> <u>N</u> ext > Cancel                                                                                       |  |  |

8. Click the Finish button to proceed

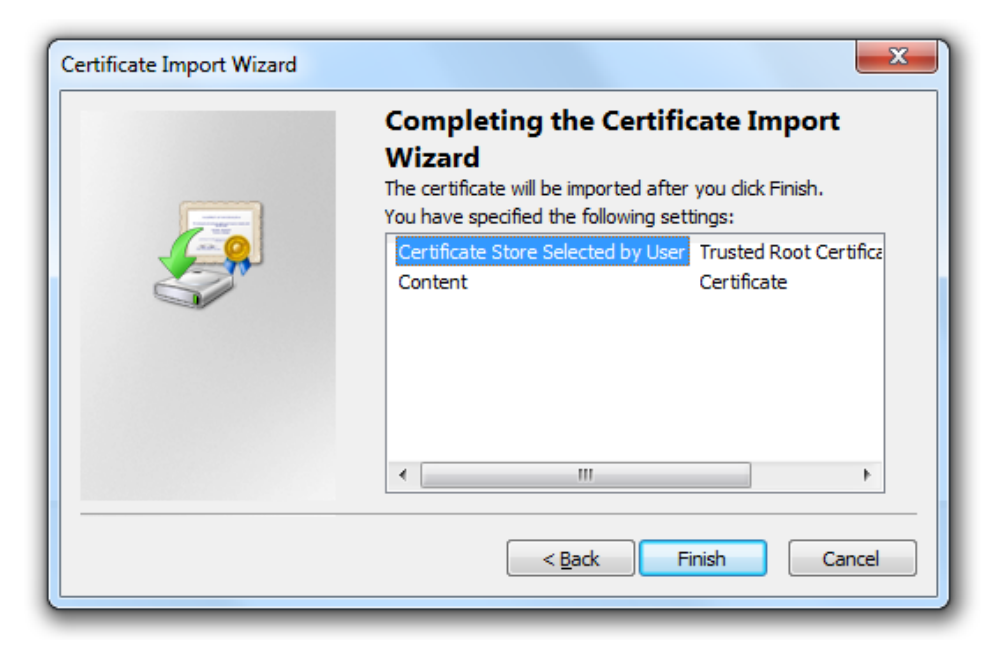

9. Click Yes on Security Warning

| Security W | arning                                                                                                    |
|------------|----------------------------------------------------------------------------------------------------|
| <u> </u>   | You are about to install a certificate from a certification authority (CA) claiming to represent:                                                                                                    |
|            | PROD-ARIES-CA                                                                                                    |
|            | Windows cannot validate that the certificate is actually from<br>"PROD-ARIES-CA". You should confirm its origin by contacting<br>"PROD-ARIES-CA". The following number will assist you in this process:                                                  |
|            | Thumbprint (sha1): 23F66C3A A652C9A7 B531F3FD 7106B7FD 0802EF7D                                                                                                    |
|            | Warning:<br>If you install this root certificate, Windows will automatically trust any<br>certificate issued by this CA. Installing a certificate with an unconfirmed<br>thumbprint is a security risk. If you click "Yes" you acknowledge this<br>risk. |
|            | Do you want to install this certificate?                                                                                                    |
|            | <u>Y</u> es <u>N</u> o                                                                                                    |

#### 10. Click on OK

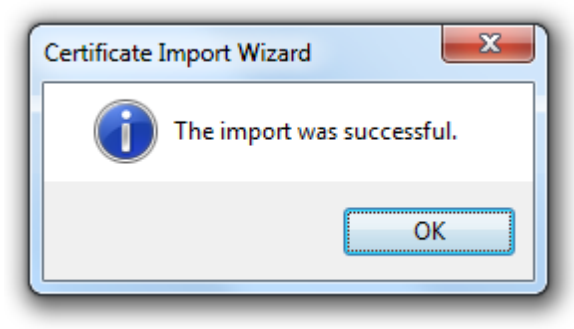

11. The FIRST installation is complete, click on OK to close the window shown below

| Certificate                                                                                                    |
|----------------------------------------------------------------------------------------------------|
| General Details Certification Path                                                                                                    |
| Certificate Information                                                                                                    |
| This CA Root certificate is not trusted. To enable trust,<br>install this certificate in the Trusted Root Certification<br>Authorities store. |
| Issued to: PROD-ARIES-CA<br>Issued by: PROD-ARIES-CA<br>Valid from 3/ 8/ 2011 to 3/ 8/ 2031                                                   |
| Install Certificate Issuer Statement                                                                                                    |
| OK                                                                                                    |

12. Prior to Step 4 of this section, the Trusted Root Certificate Authorities didn't have an ARIES certificate. The steps taken up to this point have been installing the cert. that expires in 2031

| Certificates                                                                               |                    |            |                  | × |  |
|--------------------------------------------------------------------------------------------|--------------------|------------|------------------|---|--|
| Intended purpose: <a></a>                                                                  |                    |            |                  |   |  |
| Intermediate Certification Authorities Trusted Root Certification Authorities Trusted Publ |                    |            |                  |   |  |
| Issued To                                                                                  | Issued By          | Expiratio  | Friendly Name    | * |  |
| NO LIABILITY ACC                                                                           | NO LIABILITY ACCEP | 1/7/2004   | VeriSign Time St | E |  |
| ROD-ARIES-CA                                                                               | PROD-ARIES-CA      | 3/8/2031   | <none></none>    |   |  |
| SecureTrust CA                                                                             | SecureTrust CA     | 12/31/2029 | Trustwave        | - |  |
| Import     Export     Remove       Certificate intended purposes <all></all>               |                    |            |                  |   |  |
|                                                                                            |                    |            | View             |   |  |
| Learn more about <u>certificates</u>                                                       |                    |            | æ                |   |  |

13. Click on Install this certificate next to picture of a certificate

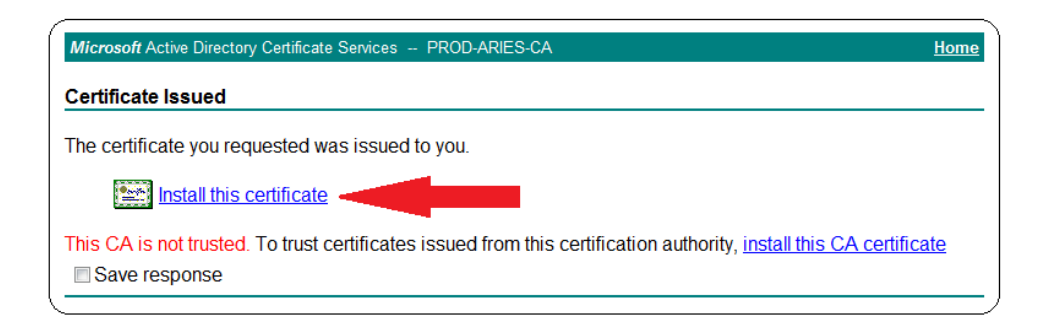

14. Your ARIES Certificate is now available for use

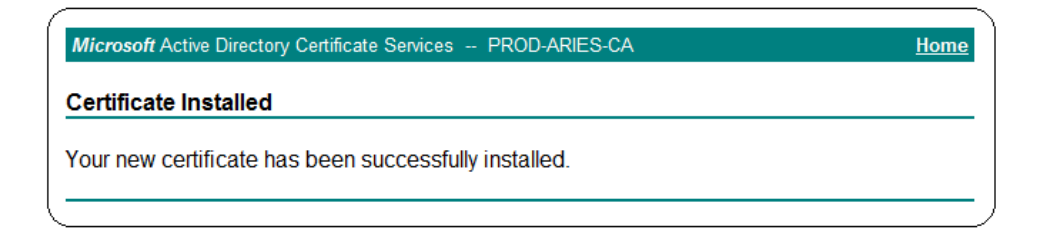

- 15. If there are additional certificates to install, click the **Home** link, click **View the status of a pending certificate request**
- 16. To check if the certificate was installed, open Internet Explorer, click on Tools > Internet Options
   > Content > Certificates. Under the Personal tab you will see the certificate you just installed.
   Notice this certificate expires in 12 months.

| Certificates                                               |                            |                     | ×                     |
|------------------------------------------------------------|----------------------------|---------------------|-----------------------|
| Intended purpose: <all> Personal Other People Interr</all> | nediate Certification Aut  | horities Trusted Ra | ◆<br>ot Certification |
| Issued To                                                  | Issued By<br>PROD-ARIES-CA | Expiration Date     | Friendly Name         |
| Import                                                     | Remove                     |                     | Advanced              |
| Certificate intended purposes                              |                            |                     | View                  |
| Learn more about <u>certificates</u>                       |                            |                     | Close                 |

#### **Creating ARIES Desktop Icon and Keyboard Shortcut**

1. Navigate to the Windows Desktop. Right mouse click and select New from the menu, then select Shortcut.

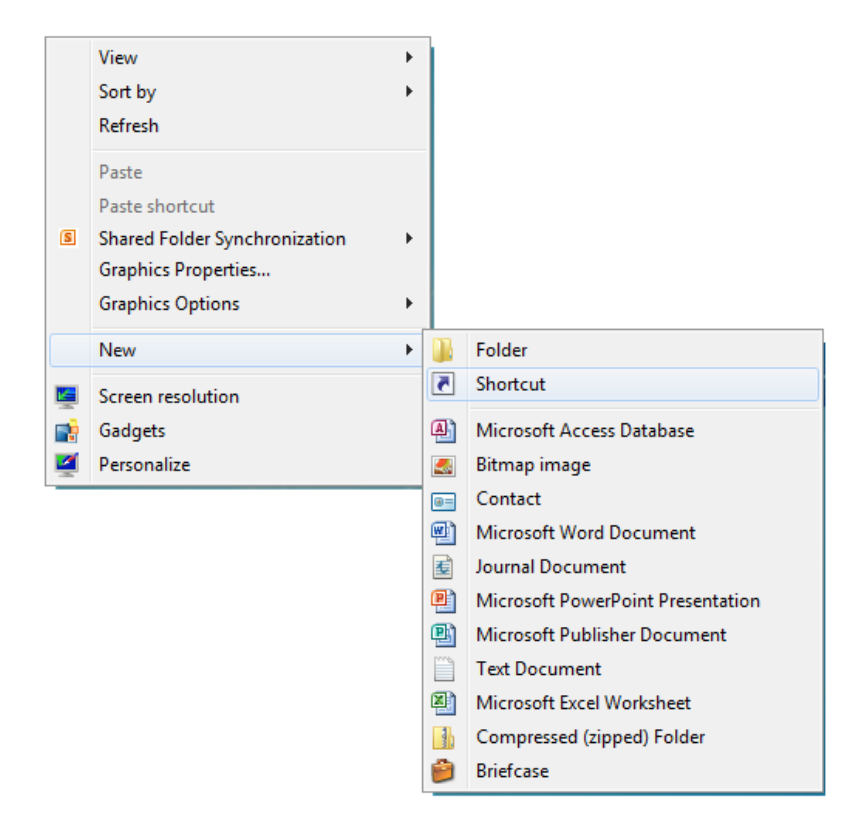

- 2. Type the following URL in the blank field
  - a. https://160.42.110.150/ARIES/ and click the Next button

| 🕝 д Create Shortcut                                                                                       | X                   |
|----------------------------------------------------------------------------------------------------|---------------------|
| What item would you like to create a shortcut for?                                                        |                     |
| This wizard helps you to create shortcuts to local or network programs, files, fol<br>Internet addresses. | ders, computers, or |
| Type the location of the item:                                                                            |                     |
| https://aries.dshs.texas.gov/aries                                                                        | B <u>r</u> owse     |
| Click Next to continue.                                                                                   |                     |
|                                                                                                    | Next Cancel         |

3. Type ARIES for the shortcut name and click the Finish button

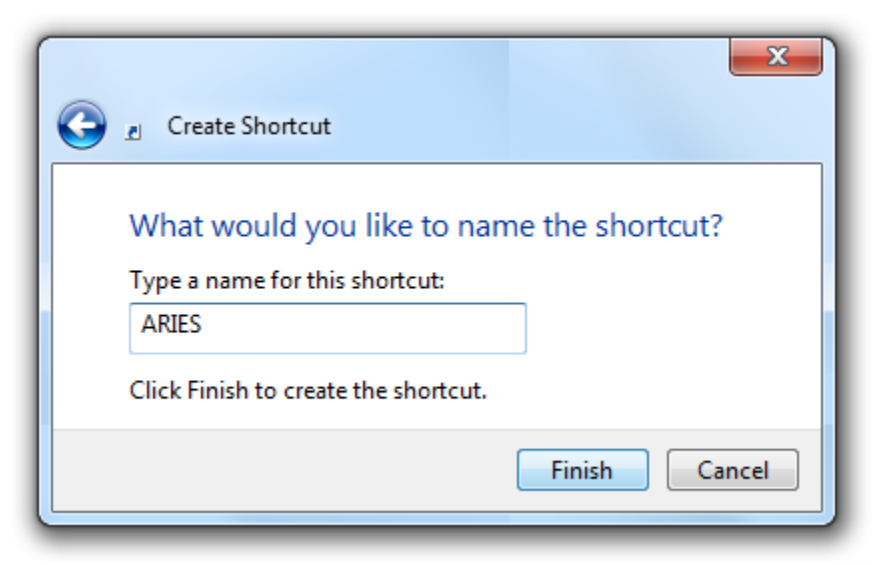

4. Locate the newly created ARIES shortcut icon on your desktop. Hold your pointer arrow over the icon, right mouse click and select properties. Select the Web Document tab and key in a one letter designation for the Shortcut key. I've chosen "A" for ARIES. Click OK. Creating this shortcut allows the user to simply press the <u>Ctrl</u>, <u>Alt</u> and <u>A</u> keys at the same time to open the program. You don't have to close any other programs or navigate to the desktop. Simply press those three keys together. This feature can be created for any desktop shortcut.

| 🔬 NewARIES Pr                                           | operties 🛛 📉                       |  |  |  |
|---------------------------------------------------------|------------------------------------|--|--|--|
| General Web Document Security Details Previous Versions |                                    |  |  |  |
| NewARIES                                                |                                    |  |  |  |
| <u>U</u> RL:                                            | https://aries.dshs.texas.gov/ARIES |  |  |  |
| Shortcut key:                                           | None                               |  |  |  |
| Visits:                                                 | Unknown                            |  |  |  |
|                                                         | Change Icon                        |  |  |  |
|                                                         | OK Cancel Apply                    |  |  |  |